## 入出金通知の通知日変更手順

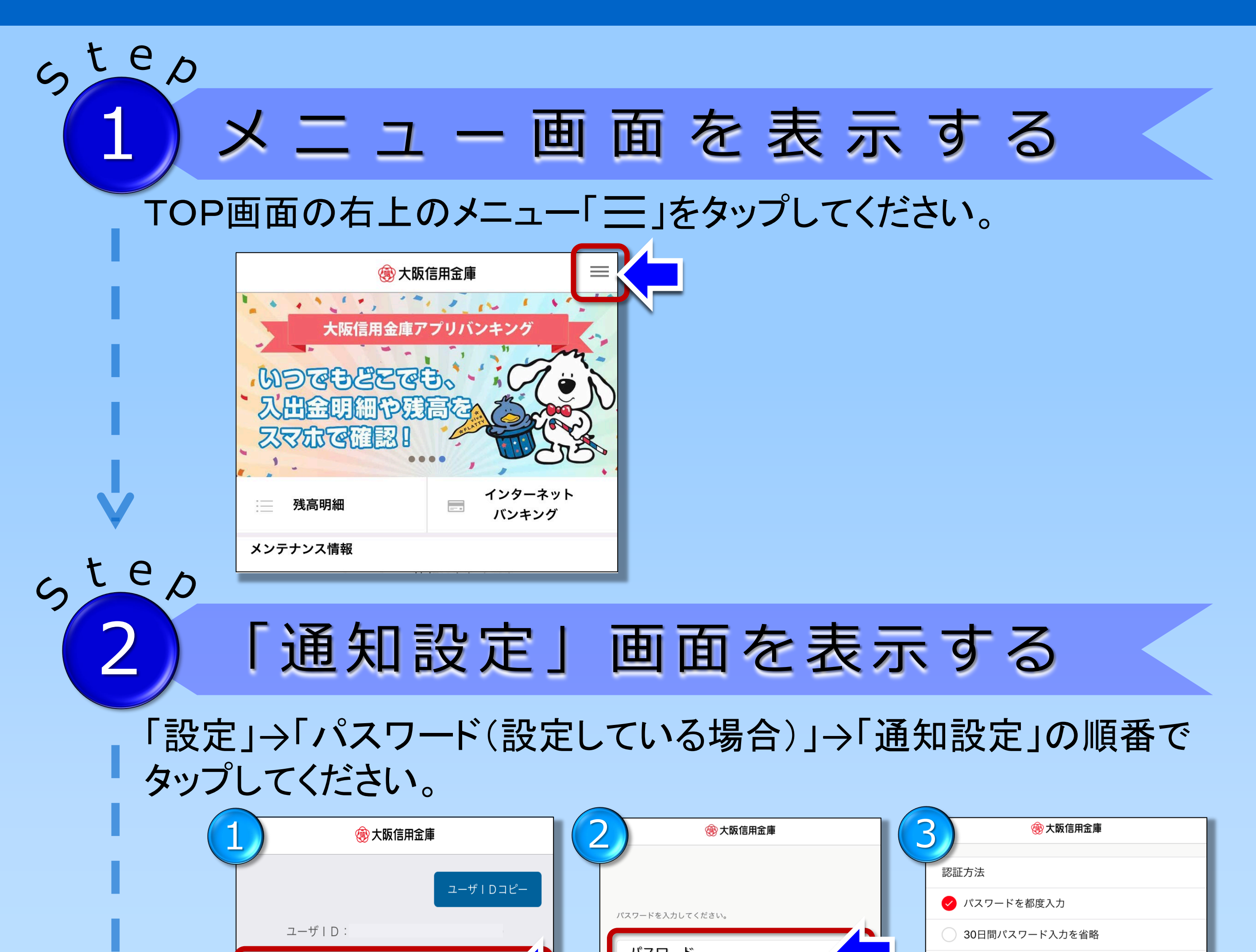

|   | 設定         |   | パスワードをお忘れの方はこちら | ○ FaceIDを利用 |   |
|---|------------|---|-----------------|-------------|---|
|   | バージョンアップ情報 |   |                 | 通知設定        |   |
|   | 利用規約 >     |   | 認証              | パスワード変更     | Γ |
|   | ヘルプ        |   |                 | メールアドレス変更 > |   |
| 0 |            | Ļ |                 |             |   |

## 「入出金通知設定」で変更

## 希望の日付・曜日を指定し、「設定」をタップで変更が完了し

|                      | 入出金通知設定                            | ×      |
|----------------------|------------------------------------|--------|
| 入出金通知のON<br>い。設定後は設定 | /OFF、入出金通知の日付または曜日を設<br>⋶を押してください。 | 定してくださ |
| 入出金通知調               | 設定                                 |        |
| 入出金通知                |                                    |        |
| ○ 日付指定               | Ē                                  |        |
| 🗸 曜日指定               | È                                  |        |
|                      |                                    |        |
|                      |                                    |        |
|                      | 設定                                 |        |

ste

| 2)日付を変更する場合                             | 2 曜日を変更する場合                                              |
|-----------------------------------------|----------------------------------------------------------|
| 通知日付設定                                  | 入出金通知設定                                                  |
| 通知を受け取りたい日付を設定してください。日付は4つまで設定でき<br>ます。 | 入出金通知のON/OFF、入出金通知の日付または曜日を設定してくだい。<br>い。設定後は設定を押してください。 |
| 日付設定                                    | 入出金通知設定                                                  |
| 日付設定1 1日                                | 曜日設定                                                     |
| 日付設定2                                   | 日曜日                                                      |
| 모슈관후2                                   | 月曜日                                                      |
|                                         | 火曜日                                                      |
| 日付設定4 >                                 | 水曜日                                                      |
|                                         | 木曜日                                                      |
|                                         | 金曜日                                                      |
| 設定                                      | 上曜日                                                      |
|                                         |                                                          |